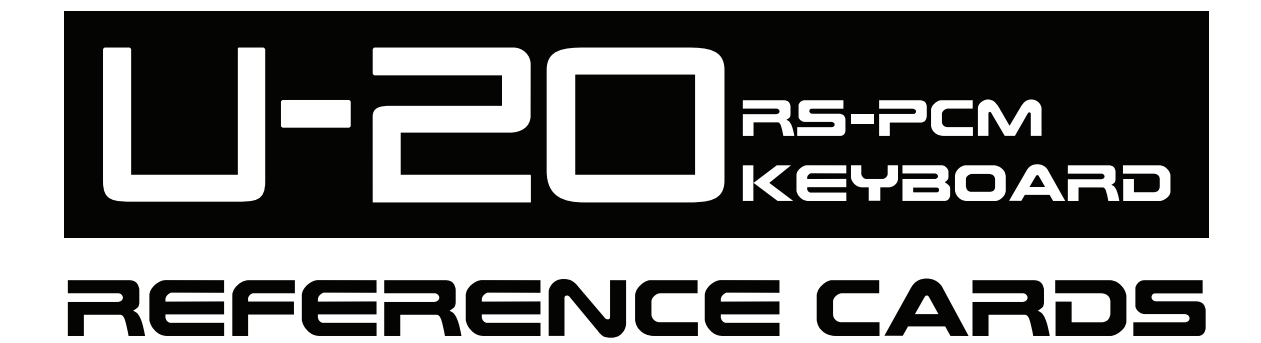

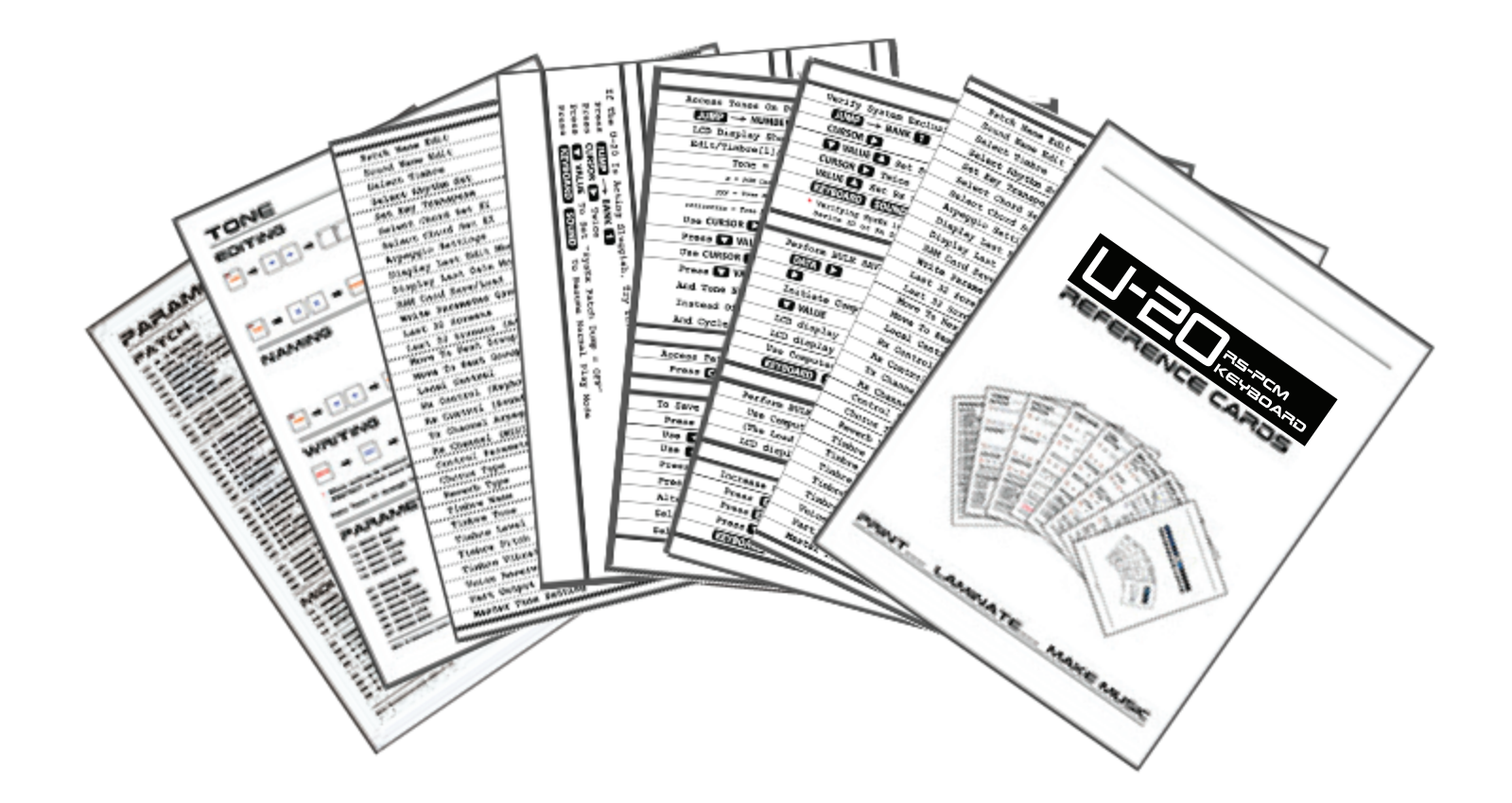

## PRINT..... LAMINATE..... MAKE MUSIC

| Patch Name Edit           | JUMP> KEYBOARD  |
|---------------------------|-----------------|
| Sound Name Edit           |                 |
| Select Timbre             | JUMP> PART      |
| Select Rhythm Set         | JUMP> RHYTHM    |
| Set Key Transpose         | JUMP> TRANSPOSE |
| Select Chord Set #1       | JUMP> CHORD1    |
| Select Chord Set #2       | JUMP> CHORD2    |
| Arpeggio Settings         | JUMP> ARPEGGIO  |
| Display Last Edit Mode    |                 |
| Display Last Data Mode    |                 |
| RAM Card Save/Load        |                 |
| Write Parameter Group     | JUMP> ENTER     |
| Last 32 Screens           | JUMP A PART     |
| Last 32 Screens (Advance) | JUMP> PART      |
| Move To Next Group        |                 |
| Move To Next Group        |                 |
| Local Control             | JUMP> BANK 1    |
| Rx Control (Keyboard)     | JUMP> BANK 2    |
| Rx Control (Sound)        | JUMP —> BANK 3  |
| Tx Channel Arpeggiator    | JUMP> BANK 4    |
| Rx Channel (MIDI)         | JUMP —> BANK 5  |
| Control Parameter         | JUMP> BANK 6    |
| Chorus Type               | JUMP> BANK 7    |
| Reverb Type               | JUMP> BANK 8    |
| Timbre Name               | JUMP> NUMBER 1  |
| Timbre Tone               | JUMP> NUMBER 2  |
| Timbre Level              | JUMP> NUMBER 3  |
| Timbre Pitch              | JUMP> NUMBER 4  |
| Timbre Vibrato            | JUMP> NUMBER 5  |
| Voice Reserve             | JUMP> NUMBER 6  |
| Part Output               | JUMP> NUMBER 7  |
| Master Tune Setting       | JUMP> NUMBER 8  |

| Using the Mark / Jump Function                          |
|---------------------------------------------------------|
| This Is An Effective Method Of Navigating The U-20      |
| Quickly. It Also Organizes Your Keyboard To The Point   |
| Where Accessing Parameters No Longer Involves Lengthy   |
| Menu Scrolling. This Function Makes The U-20 Keyboard   |
| More User Definable                                     |
| Select The Parameter Screen Or Display You Wish To Mark |
| Press MARK                                              |
| Select A Bank Or Number Button                          |
| Note: The Selected Button Will Recall The Parameter     |
| Screen Or Display That Was Just Marked                  |
| Press <b>EXIT</b> Repeatedly To Return To The Play Page |
| Press JUMP                                              |
| Press The Previously Selected Bank Or Number Button     |
| Note: The Marked Parameter Will Now Be Displayed        |
|                                                         |

| <pre>Initializing / Restoring the Factory Settings To Clear The Internal Memory And Reload Some Of The Factory Settings All User Information Will Be Lost. IMPORTANT! Back Up Any Information You Wish To Keep! Original Factory Data For The U-20 Must Be Loaded In Via MIDI Or A Memory Card. There Is, However, A Memory Clearing Function That Returns Most Of The Other Parameters To Their Original Factory Settings. Use The Following Procedure To Initialize The U-20 Press PART + RHYTHM Simultaneously To Enter ROM Play While Holding JUMP + MARK, Press ENTER (Test Mode) While Holding JUMP + MARK, Press ENTER Press VALUE ▲ To Confirm While Holding JUMP + MARK, Press EXIT See "Loading System Exclusive Data" For The Procedure To Load The Factory Data Via MIDI</pre> |                                                          |
|----------------------------------------------------------------------------------------------------|----------------------------------------------------------|
| To Clear The Internal Memory And Reload Some Of The<br>Factory Settings All User Information Will Be Lost.<br><u>IMPORTANT! Back Up Any Information You Wish To Keep!</u><br>Original Factory Data For The U-20 Must Be Loaded In Via<br>MIDI Or A Memory Card. There Is, However, A Memory<br>Clearing Function That Returns Most Of The Other<br>Parameters To Their Original Factory Settings. Use The<br>Following Procedure To Initialize The U-20<br>Press PART + RHYTHIM Simultaneously To Enter ROM Play<br>While Holding JUMP + MARK, Press ENTER (Test Mode)<br>While Holding JUMP, Press NUMBER 7<br>Press VALUE To Confirm<br>While Holding JUMP + MARK, Press EXT<br>See "Loading System Exclusive Data" For The Procedure To<br>Load The Factory Data Via MIDI               | Initializing / Restoring the Factory Settings            |
| <pre>Factory Settings All User Information Will Be Lost.<br/>IMPORTANT! Back Up Any Information You Wish To Keep!<br/>Original Factory Data For The U-20 Must Be Loaded In Via<br/>MIDI Or A Memory Card. There Is, However, A Memory<br/>Clearing Function That Returns Most Of The Other<br/>Parameters To Their Original Factory Settings. Use The<br/>Following Procedure To Initialize The U-20<br/>Press PART + RHYTHM Simultaneously To Enter ROM Play<br/>While Holding JUMP + MARK, Press ENTER (Test Mode)<br/>While Holding JUMP, Press NUMBER 7<br/>Press ENTER<br/>Press VALUE To Confirm<br/>While Holding JUMP + MARK, Press EXIT<br/>See "Loading System Exclusive Data" For The Procedure To<br/>Load The Factory Data Via MIDI</pre>                                     | To Clear The Internal Memory And Reload Some Of The      |
| IMPORTANT! Back Up Any Information You Wish To Keep!Original Factory Data For The U-20 Must Be Loaded In ViaMIDI Or A Memory Card. There Is, However, A MemoryClearing Function That Returns Most Of The OtherParameters To Their Original Factory Settings. Use TheFollowing Procedure To Initialize The U-20Press PART + RHYTHM Simultaneously To Enter ROM PlayWhile Holding JUMP + MARK, Press ENTER (Test Mode)While Holding JUMP, Press NUMBER 7Press ENTERPress VALUE To ConfirmWhile Holding JUMP + MARK, Press EXITSee "Loading System Exclusive Data" For The Procedure ToLoad The Factory Data Via MIDI                                                                                                    | Factory Settings All User Information Will Be Lost.      |
| Original Factory Data For The U-20 Must Be Loaded In Via<br>MIDI Or A Memory Card. There Is, However, A Memory<br>Clearing Function That Returns Most Of The Other<br>Parameters To Their Original Factory Settings. Use The<br>Following Procedure To Initialize The U-20<br>Press PART + RHYTHM Simultaneously To Enter ROM Play<br>While Holding JUMP + MARK, Press ENTER (Test Mode)<br>While Holding JUMP, Press NUMBER 7<br>Press ENTER<br>Press VALUE To Confirm<br>While Holding JUMP + MARK, Press EXT<br>See "Loading System Exclusive Data" For The Procedure To<br>Load The Factory Data Via MIDI                                                                                                    | IMPORTANT! Back Up Any Information You Wish To Keep!     |
| MIDI Or A Memory Card. There Is, However, A Memory<br>Clearing Function That Returns Most Of The Other<br>Parameters To Their Original Factory Settings. Use The<br>Following Procedure To Initialize The U-20<br>Press PART + RHYTHM Simultaneously To Enter ROM Play<br>While Holding JUMP + MARK, Press ENTER (Test Mode)<br>While Holding JUMP, Press NUMBER 7<br>Press ENTER<br>Press VALUE To Confirm<br>While Holding JUMP + MARK, Press EXT<br>See "Loading System Exclusive Data" For The Procedure To<br>Load The Factory Data Via MIDI                                                                                                    | Original Factory Data For The U-20 Must Be Loaded In Via |
| Clearing Function That Returns Most Of The Other<br>Parameters To Their Original Factory Settings. Use The<br>Following Procedure To Initialize The U-20<br>Press PART + RHYTHM Simultaneously To Enter ROM Play<br>While Holding JUMP + MARK, Press ENTER (Test Mode)<br>While Holding JUMP, Press NUMBER 7<br>Press ENTER<br>Press VALUE To Confirm<br>While Holding JUMP + MARK, Press EXIT<br>See "Loading System Exclusive Data" For The Procedure To<br>Load The Factory Data Via MIDI                                                                                                    | MIDI Or A Memory Card. There Is, However, A Memory       |
| Parameters To Their Original Factory Settings. Use The<br>Following Procedure To Initialize The U-20<br>Press PART + RHYTHM Simultaneously To Enter ROM Play<br>While Holding JUMP + MARK, Press ENTER (Test Mode)<br>While Holding JUMP, Press NUMBER 7<br>Press ENTER<br>Press VALUE To Confirm<br>While Holding JUMP + MARK, Press EXIT<br>See "Loading System Exclusive Data" For The Procedure To<br>Load The Factory Data Via MIDI                                                                                                    | Clearing Function That Returns Most Of The Other         |
| Following Procedure To Initialize The U-20<br>Press PART + RHYTHM Simultaneously To Enter ROM Play<br>While Holding JUMP + MARK, Press ENTER (Test Mode)<br>While Holding JUMP, Press NUMBER 7<br>Press ENTER<br>Press VALUE To Confirm<br>While Holding JUMP + MARK, Press EXIT<br>See "Loading System Exclusive Data" For The Procedure To<br>Load The Factory Data Via MIDI                                                                                                    | Parameters To Their Original Factory Settings. Use The   |
| Press PART + RHYTHM Simultaneously To Enter ROM Play<br>While Holding JUMP + MARK, Press ENTER (Test Mode)<br>While Holding JUMP, Press NUMBER 7<br>Press ENTER<br>Press VALUE To Confirm<br>While Holding JUMP + MARK, Press EXIT<br>See "Loading System Exclusive Data" For The Procedure To<br>Load The Factory Data Via MIDI                                                                                                    | Following Procedure To Initialize The U-20               |
| Press PART + RHYTHM Simultaneously To Enter ROM Play<br>While Holding JUMP + MARK, Press ENTER (Test Mode)<br>While Holding JUMP, Press NUMBER 7<br>Press ENTER<br>Press VALUE To Confirm<br>While Holding JUMP + MARK, Press EXIT<br>See "Loading System Exclusive Data" For The Procedure To<br>Load The Factory Data Via MIDI                                                                                                    |                                                          |
| While Holding JUMP + MARK, Press ENTER (Test Mode)<br>While Holding JUMP, Press NUMBER 7<br>Press ENTER<br>Press VALUE To Confirm<br>While Holding JUMP + MARK, Press EXIT<br>See "Loading System Exclusive Data" For The Procedure To<br>Load The Factory Data Via MIDI                                                                                                    | Press PART + RHYTHM Simultaneously To Enter ROM Play     |
| While Holding JUMP, Press NUMBER 7<br>Press ENTER<br>Press VALUE To Confirm<br>While Holding JUMP + MARK, Press EXIT<br>See "Loading System Exclusive Data" For The Procedure To<br>Load The Factory Data Via MIDI                                                                                                    | While Holding JUMP + MARK , Press ENTER (Test Mode)      |
| Press ENTER<br>Press VALUE To Confirm<br>While Holding JUMP + MARK, Press EXIT<br>See "Loading System Exclusive Data" For The Procedure To<br>Load The Factory Data Via MIDI                                                                                                    | While Holding JUMP, Press NUMBER 7                       |
| Press VALUE To Confirm<br>While Holding JUMP + MARK, Press EXIT<br>See "Loading System Exclusive Data" For The Procedure To<br>Load The Factory Data Via MIDI                                                                                                    | Press ENTER                                              |
| While Holding JUMP + MARK, Press EXIT<br>See "Loading System Exclusive Data" For The Procedure To<br>Load The Factory Data Via MIDI                                                                                                    | Press VALUE 🔼 To Confirm                                 |
| See "Loading System Exclusive Data" For The Procedure To<br>Load The Factory Data Via MIDI                                                                                                    | While Holding JUMP + MARK, Press EXIT                    |
| Load The Factory Data Via MIDI                                                                                                    | See "Loading System Exclusive Data" For The Procedure To |
|                                                                                                    | Load The Factory Data Via MIDI                           |

| Verify System Exclusive Is ON For BULK LOAD / BULK SAVE |   |
|---------------------------------------------------------|---|
| JUMP> BANK 1                                            |   |
|                                                         |   |
| VALUE 🔼 Set SysEx Device ID = 17                        |   |
| CURSOR 🖸 Twice                                          |   |
| VALUE 🔼 Set Rx SysEx = ON                               |   |
| KEYBOARD SOUND Resume Normal Play Mode                  |   |
| * Verifying SysEx Is only Needed Once Until The Next    |   |
| Time SyxEx Device ID Or Rx SysEx Are Changed            |   |
|                                                         |   |
| Perform BULK SAVE Of All 64 Internal Patches            |   |
| MA N Soloct "Bulk" Pross ENER                           |   |
| Select "Internal" Press INTER                           |   |
| Initiate Computer SysEx Program To Capture Data         |   |
| VALUE Select "All" Press ENER                           |   |
| $ICD display \rightarrow "Transmitting Susay "$         | _ |
| LCD display ' Hansmitting Sysex.                        | _ |
| LCD display - Function Complete. When Done              |   |
| VEVENUEL SYSEX Program To Save ^.SIX FILE               |   |
| KEYBOARD SOUND Resume Normal Play Mode                  |   |
|                                                         |   |
| Perform BULK LOAD Of All 64 Internal Patches            |   |
| Use Computer SysEx Program To SEND *.SYX File           |   |
| (The Load Process Is Automatic)                         |   |
| LCD display $\rightarrow$ "Receiving Exclusive."        |   |
|                                                         |   |
| Increase LCD Display Contrast                           |   |
| Press EDIT Then Use CURSOR To Select "Setup"            |   |
| Press ENTER Then Use CURSOR D To Select "LCD"           |   |
| Press VALUE To Adjust The LCD Contrast 0 - 15           |   |
| KEYBOARD SOUND Resume Normal Play Mode                  |   |
|                                                         |   |

| Access Tones On PCM Sound Library Cards                                       |
|-------------------------------------------------------------------------------|
| JUMP> NUMBER 2                                                                |
| LCD Display Shows                                                             |
| Edit/Timbre[1]/Tone                                                           |
| Tone = (x) - (yyy)  (zzzzzzzz)                                                |
| x = PCM Card Number. Example - "SN-U110-11 Sound Effects" Is PCM Card #11     |
| yyy = Tone Number On The PCM Card. Example - 004                              |
| zzzzzzzzz = Tone Name On The PCM Card. Example - "WATERPHONE"                 |
| Use CURSOR 🚺 To Select (x) And It Will Start Blinking                         |
| Press 🔽 VALUE 🔼 Until PCM Card Numbers (x) Appear                             |
| Use CURSOR 💽 To Select Tone Number (yyy)                                      |
| Press 🔽 VALUE 🔼 To Cycle Through Tone Numbers (yyy)                           |
| And Tone Names (zzzzzzzzz). To Speed Up This Process,                         |
| Instead Of Using $lacest VALUE lacest $ , Use The C2/VALUE Slider             |
| And Cycle Through The Tone Numbers And Tone Names                             |
|                                                                               |
| Access Patches on the RAM Data Card                                           |
| Press CARD/B BANK 1 To 8 Then NUMBER 1 To 8                                   |
|                                                                               |
| To Save All Internal Patches To The RAM Data Card                             |
| Press JUMP -> EXIT                                                            |
| Use 【 CURSOR 】 + 🚺 VALUE 🚺 - Select "All"                                     |
| Use 🚺 CURSOR 🚺 + 🚺 VALUE 🚺 – Select "Int →Card"                               |
| Press ENTER                                                                   |
| Press VALUE 🔼 To Confirm                                                      |
| Alternatively You Can                                                         |
| Select "Int← Card" To Load All RAM Card Patches                               |
| Select "Int $\leftarrow \rightarrow$ Card" To Exchange RAM Card With Internal |
|                                                                               |

| Setting MIDI Channels for Individual Parts                                                     |
|------------------------------------------------------------------------------------------------|
| To Select MIDI Channels For Parts 1 Through 6                                                  |
| Press EDIT                                                                                     |
| CURSOR 💽 To Sound Then Press ENTER                                                             |
| CURSOR 💽 To Part Then Press ENTER                                                              |
| Use The < PART 🕨 Buttons To Select The Desired Part                                            |
| Use CURSOR D Buttons To Select Rx Ch.                                                          |
| Press 🔽 VALUE 🔼 To Select The Desired Receive Channel                                          |
| To Select MIDI Channels For The Rhythm Parts                                                   |
| Press KEYBOARD + SOUND Simultaneously                                                          |
| Press EDIT                                                                                     |
| CURSOR 🚺 To Sound & Press ENTER                                                                |
| CURSOR 🚺 To R. Part & Press ENTER                                                              |
| Use 🗲 CURSOR 🕟 Buttons To Select Rx CH.                                                        |
| Press 🔽 VALUE 🔼 To Select The Desired Receive Channel                                          |
|                                                                                                |
| Adjusting The Panning And Level For Each Part                                                  |
| Press EDIT                                                                                     |
| CURSOR 🚺 To Patch And Press ENTER                                                              |
| CURSOR 💽 To Part And Press ENTER                                                               |
| CURSOR 💽 To Output And Press ENTER                                                             |
| Use PART Buttons To Select Between The 6 Parts                                                 |
| Use 🗲 CURSOR ▷ Buttons To Select Asgn / Pan / Level                                            |
| Use 🔽 VALUE 🔼 Buttons To Change The Value Of Parameter                                         |
|                                                                                                |
| To Play The Demo Songs                                                                         |
| Press PART + RHYTHM Simultaneously                                                             |
|                                                                                                |
| Use NUMBER 1 & 2 Buttons To Select Between Demo Songs                                          |
| Use NUMBER 1 & 2 Buttons To Select Between Demo Songs<br>Press ENTER To Start Playing The Song |

| Press | EXIT | То | Start | Playing | The | Song                                  |
|-------|------|----|-------|---------|-----|---------------------------------------|
|       |      |    |       |         |     | · · · · · · · · · · · · · · · · · · · |

| Assigning Individual Outputs                                                                                                    |
|----------------------------------------------------------------------------------------------------|
| To Assign Timbres To Outputs For Direct/Dry/Reverb/Chorus<br>Note: If Nothing Is Plugged In To The DIRECT OUT Jacks, The Signal<br>From The DIRECT OUT Jacks Will Be Output From The MIX OUT Jacks |
| Press EDIT Then CURSOR 🕨 To Sound Then Press ENTER                                                                                                    |
| CURSOR D TO PRT Then Press ENTER                                                                                                    |
| CURSOR D To Output Then Press ENTER                                                                                                    |
| CURSOR 💽 To Asgn.                                                                                                    |
| Press 🔽 VALUE 🔼 Buttons & The Chart Below To Choose                                                                                                    |
| The Desired Output Assign Value                                                                                                    |
| CURSOR 🚺 To Pan.                                                                                                    |
| Press 🔽 VALUE 🔼 Buttons & The Chart Below To Choose                                                                                                    |
| The Desired Pan Value                                                                                                    |
| Output Jack       Output Assign       Pan         Out 1 (Mix L)       Dry*                                                                                                    |
|                                                                                                    |
|                                                                                                    |
| MIDI Buffer Error - Set Rx SysEx = OFF<br>Press JUMP + BANK 1<br>Press CURSOR Three times<br>Press VALUE to select Rx SysEx = OFF<br>Press KEYBOARD + SOUND To Resume Normal Play Mode             |

| Creating A Split Keyboard                                |
|----------------------------------------------------------|
| To Create A Split Keyboard You Will Need To Assign Two   |
| Or More Parts To Receive On The Same MIDI Channel With   |
| Different Key Ranges. For Example, In A Bass/Piano Split |
| Sound You Might Assign A Bass Sound To Part 1 & Set Its  |
| Key Range From C-1 To B-3 (Left Side Of The Keyboard)    |
| Then, You Can Assign A Piano Sound To Part 2 & Set Its   |
| Key Range From C-3 To G-9 (Right Side Of The Keyboard)   |
| To Set The Key Range                                     |
| Press EDIT                                               |
| CURSOR D To Sound And Press ENTER                        |
| CURSOR D To Part And Press ENTER                         |
| CURSOR D To MIDI And Press ENTER                         |
| CURSOR 💽 To Key Range. And Press ENTER                   |
| Use 🖌 PART 🕞 Buttons To Select The Desired Part          |
| Repeat To Set The Key Range For Any Additional Parts     |
| Once The Key Ranges Are Set, Each Of The Parts Used In   |
| The Above Procedure Should Be Set To Receive On The      |
| Same MIDI Channel. Use The Following Procedure To Set    |
| The Appropriate MIDI Channels                            |
| Use CURSOR D Buttons To Select Rx CH. (Receive Channel)  |
| Use < PART ▷ Buttons To Select The Desired Part          |
| Use 🔽 VALUE 🔼 Buttons To Select Desired MIDI Channel     |
| Repeat To Set The Receive Channel For Additional Parts   |
|                                                          |
| Adjusting The Level Of The Rhythm Part In A Patch        |
| Press EDIT                                               |
| CURSOR 🚺 To Sound And Press ENTER                        |
| CURSOR 🚺 To R.PRT And Press ENTER                        |
| CURSOR 🚺 To Level Then Use The 🔽 VALUE 🚺 Buttons To      |
| Adjust The Level Of The Rhythm Part                      |
| Note: For More Even More Volume, Use CURSOR 💽            |
| To Boost Then Use VALUE                                  |

| Setting The Transmit Channel                                                                                              |
|----------------------------------------------------------------------------------------------------|
| There Are Two Main Transmit MIDI Channels On The U-20                                                                     |
| - The Tx Channel Sends Out Note Information.                                                                              |
| - The Tx Setup Channel Sends Out Controller Information                                                                   |
| To Set The Transmit Channel                                                                                               |
| Press KEYBOARD + SOUND Simultaneously                                                                                     |
| Press EDIT                                                                                                    |
| CURSOR D To Sound And Press ENTER                                                                                         |
| CURSOR D To Kybd And Press ENTER                                                                                          |
| CURSOR D To MIDI And Press ENTER                                                                                          |
| CURSOR 🚺 To Tx Ch Use 🔽 VALUE 🔼 To Select Value                                                                           |
| To Set The Transmit Setup Channel                                                                                         |
| Press KEYBOARD + SOUND Simultaneously                                                                                     |
| Press EDIT                                                                                                    |
| CURSOR D To Setup And Press ENTER                                                                                         |
| CURSOR D To MIDI And Press ENTER                                                                                          |
| CURSOR 🚺 To Tx Setup Ch Use 🔽 VALUE 🔼 To Select Value                                                                     |
|                                                                                                    |
| Saving System Exclusive Data<br>Sending Or Receiving System Exclusive Data Is Commonly Called A<br>Bulk Dump Or Bulk Load |
| Press DATA                                                                                                    |
| CURSOR 🚺 To Bulk And Press ENTER                                                                                          |
| CURSOR 🔽 To Select Temp, Internal Or RAM Card                                                                             |
| Press ENTER                                                                                                    |

Press VALUE To Select The Desired Data

Press ENTER

| Checking The Firmware ROM Version                      |   |
|--------------------------------------------------------|---|
| Press KEYBOARD + SOUND Simultaneously                  |   |
| Press PART + RHYTHM Simultaneously To Enter ROM Play   |   |
| While Holding JUMP + MARK , Press ENTER                |   |
| While Holding JUMP + MARK , Press EXIT To Leave Screen |   |
|                                                        | _ |

| Changing Patches By Sending MIDI Program Changes       |
|--------------------------------------------------------|
| You Can Change The Entire Setup (Patch) Of The U-20 By |
| Sending A Program change On The Control Channel. This  |
| Will Change All Timbres And The Rhythm Set As Well As  |
| The Effects Settings. (Program Changes On The MIDI     |
| Channels Used For The Individuals Parts Will Change    |
| Only The Timbres For The Selected Part)                |
| Press EDIT                                             |
| CURSOR 下 To Setup And Press ENTER                      |
| CURSOR 下 To MIDI And Press ENTER                       |
| CURSOR ▶ To Sound And Press ENTER                      |
| CURSOR 💽 To Control                                    |
| Press 🔽 VALUE 🔼 To Choose Desired MIDI Control Channel |
| It Is A Good Idea To Set The Control Channel To A MIDI |
| Channel That Is Not Being Used By The Individual Parts |
| In The Performance. Send A Program Change On The       |

Selected Control Channel From Your Sequencer

| Setting Local ON/OFF                                    |
|---------------------------------------------------------|
| Press KEYBOARD + SOUND Simultaneously                   |
| Press EDIT                                              |
| CURSOR ▶ To Setup And Press ENTER                       |
| CURSOR ▶ To MIDI And Press ENTER                        |
| CURSOR Ď To COMMON And Press ENTER                      |
| Use 🗲 CURSOR 💽 Buttons To Select Local Control          |
| Press 🔽 VALUE 🔼 To Select The Desired Value (ON Or OFF) |

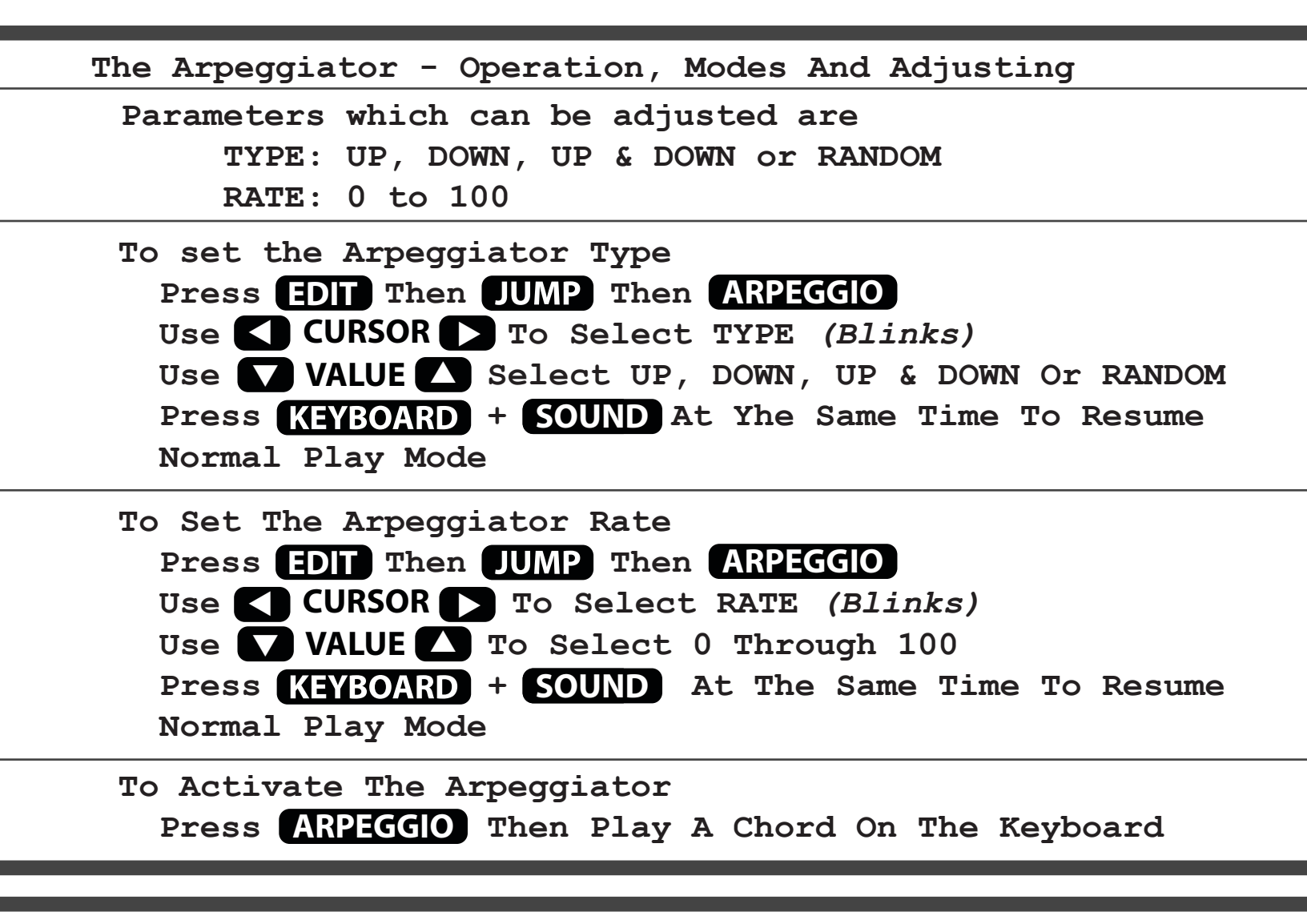

Active Sensing

By Default, The U-20 Has Active Sensing Turned On. This Sends A MIDI Pulse Over The MIDI Wire Every 300ms. I Prefer To Turn Active Sensing Off Because MIDI Message LED's On The Rest Of My Devices Start Going Bat-Shit Crazy Like A Strobe Light. Very Distracting. I Like To See MIDI Message LED's Trigger Only When I Play The Keyboard Or When The Sequencer Is In Playback-Mode. It Also Unnecessarily Fills Up The MIDI Buffer Making Troubleshooting Difficult. Also, Several Devices In A MIDI Chain With Active Sensing Turned On Can Cause MIDI Buffer Overflows

To Turn Active Sensing OFF\*

Press JUMP + BANK 2

Press RIGHT CURSOR 5 Times & Select Tx Active Sensing
Press VALUE DOWN And Set Tx Active Sensing OFF
\* This Parameter Can Also Be Found Within The EDIT Menu
EDIT → Setup → MIDI → Kybd → TX Active Sensing

| Service Test Modes                                          |
|-------------------------------------------------------------|
| Warning: Test Mode Does A 'RESET' So Backup Your            |
| Internal Patches And RAM Card Patches Before Testing!!      |
| Press PART + RHYTHM Simultaneously To Enter ROM Play        |
| While Holding JUMP + MARK, Press ENTER (Test Mode)          |
| TUMP + BANK 1 = LCD Contrast Test (Use Pitch Bender)        |
| JUMP + BANK 2 = LED Test (Use Pitch Bender)                 |
| <b>TUMP + BANK 3 = Internal RAM + Shows Battery Voltage</b> |
| JUMP + BANK 4 = RAM Card + Shows Card Battery Voltage       |
| JUMP + BANK 5 = PCM Card Test (See Notes)                   |
| JUMP + BANK 6 = Internal PCM ROM Test                       |
| JUMP + BANK 7 = Keys/Buttons/PCM Card/Pedal (DP-2)          |
| JUMP + BANK 8 = A/D Converter/Aftertouch (See Notes)        |
| JUMP + NUMBER 1 = Sliders/External Input (C1/C2/EV-5)       |
| JUMP + NUMBER 2 = MIDI I/O (Connect A Standard MIDI         |
| Cable From MIDI IN To MIDI OUT And                          |
| Then Press ENTER )                                          |
| TO EXIL TESL MODE:                                          |
| While Holding TUMP + MARK, Press EXT                        |

Notes:

- A) **JUMP** + **BANK** = Pressing Both Buttons Simultaneously
- B) JUMP + NUMBER # = Pressing Both Buttons Simultaneously
- C) "Pcm Card Test" Will Only Work With Pcm Card Sn-U110-11 (In Slot #1) And Sn-U110-01 (In Slot #2)
- D) "A/D Converter Test" Displays Pitch Bender And Modulation Levels When Using The Pitch Bender
- E) "Aftertouch Test" Shows How Lame Your U-20'S Aftertouch Can Really Be. I Was Only Able To Get Mine To Top Out Around The 20 To 25 Range... Nowhere Near 127... And I Was Really Pressing Hard
- F) See The U-20 Service Notes For More Detailed Descriptions

## U-20 Factory Preset Patches

| BANK 1            | BANK 2            | BANK 3           | BANK 4            | BANK 5            | BANK 6          | BANK 7            | BANK 8            |
|-------------------|-------------------|------------------|-------------------|-------------------|-----------------|-------------------|-------------------|
| I-11 Acoust Piano | I-21 A.Guitar     | I-31 Strings     | I-41 Slap Bass    | I-51 Soft Trumpet | I-61 Fantasia   | I-71 Endymion     | I-81 Native Dance |
| I-12 Chorus Piano | I-22 E.Guitar     | I-32 Syn.Strings | I-42 FlangingSlap | I-52 Tromborn     | I-62 Calliope   | I-72 Prelusion    | I-82 Percs Hit    |
| I-13 E.Piano      | I-23 Heavy Guitar | I-33 JP8.Strings | I-43 FingeredBass | I-53 BrassSection | I-63 Soundtrack | I-73 Jupiters     | I-83 Velo Combi   |
| I-14 Bright EP    | I-24 E.Organ 1    | I-34 Choir       | I-44 FretlessBass | I-54 Saxophone    | I-64 Atmosphere | I-74 Selene       | I-84 Split Combi  |
| I-15 Vibraphone   | I-25 E.Organ 3    | I-35 Syn.Vox 1   | I-45 Acoust Bass  | I-55 JP8.Brass    | I-65 Future Pad | I-75 Sacred Tree  | I-85 Rotor Craft  |
| I-16 Marimba      | I-26 E.Organ 7    | I-36 Syn.Vox 2   | I-46 Synth Bass 5 | I-56 Power Brass  | I-66 Pomona     | I-76 Macho Lead   | I-86 Emergency    |
| I-17 Bell         | I-27 E.Organ 9    | I-37 Syn.Choir 1 | I-47 Synth Bass 6 | I-57 Flute        | I-67 Melodigan  | I-77 Lunar Lead   | I-87 Deepsea      |
| I-18 Fanta Bell   | I-28 Mad Organ    | I-38 Syn.Choir 2 | I-48 Synth Bass 7 | I-58 Shakuhachi   | I-68 Photogene  | I-78 HarmonicLead | I-88 Catastrophe  |

## U-20 Factory Preset Timbres

| A-11                                                 | A.Piano 2                                                                                            | A-21                                                 | Bell                                                                                      | A-31                                                 | E.Organ 7                                                                                      | A-41                                                 | Choir 3                                                                        | A-51                                                 | Picked 1                                                                              | A-61                                                 | TP / TRB 1                                                                                | A-71                                                 | Flute 1                                                                                   | A-81                                                 | Pulse Wave 1                                                                   |
|------------------------------------------------------|----------------------------------------------------------------------------------------------------|------------------------------------------------------|-------------------------------------------------------------------------------------------|------------------------------------------------------|------------------------------------------------------------------------------------------------|------------------------------------------------------|--------------------------------------------------------------------------------|------------------------------------------------------|---------------------------------------------------------------------------------------|------------------------------------------------------|-------------------------------------------------------------------------------------------|------------------------------------------------------|-------------------------------------------------------------------------------------------|------------------------------------------------------|--------------------------------------------------------------------------------|
| A-12                                                 | A.Piano 4                                                                                            | A-22                                                 | Fanta Bell                                                                                | A-32                                                 | E.Organ 9                                                                                      | A-42                                                 | Syn.Vox 1                                                                      | A-52                                                 | Fretless 2                                                                            | A-62                                                 | Brass 1                                                                                   | A-72                                                 | Shaku 1                                                                                   | A-82                                                 | Pulse Wave 2                                                                   |
| A-13                                                 | A.Piano 10                                                                                           | A-23                                                 | A.Guitar 1                                                                                | A-33                                                 | R.Organ 2                                                                                      | A-43                                                 | Syn.Vox 2                                                                      | A-53                                                 | Ac.Bass                                                                               | A-63                                                 | Sax 1                                                                                     | A-73                                                 | Bell Pad                                                                                  | A-83                                                 | Pulse Wave 3                                                                   |
| A-14                                                 | E.Piano 1                                                                                            | A-24                                                 | E.Guitar 1                                                                                | A-34                                                 | Strings 1                                                                                      | A-44                                                 | Syn.Choir                                                                      | A-54                                                 | Syn.Bass 4                                                                            | A-64                                                 | Synth Brs 1                                                                               | A-74                                                 | Breath Vox                                                                                | A-84                                                 | Saw Wave 1                                                                     |
| A-15                                                 | E.Piano 5                                                                                            | A-25                                                 | Heavy Guitar                                                                              | A-35                                                 | Strings 3                                                                                      | A-45                                                 | Syn.Choir 2                                                                    | A-55                                                 | Syn.Bass 5                                                                            | A-65                                                 | Synth Brs 2                                                                               | A-75                                                 | Pizzagogo                                                                                 | A-85                                                 | Saw Wave 2                                                                     |
| A-16                                                 | Bright EP                                                                                            | A-26                                                 | E.Organ 1                                                                                 | A-36                                                 | String Pad 2                                                                                   | A-46                                                 | Slap 1                                                                         | A-56                                                 | Syn.Bass 6                                                                            | A-66                                                 | PowerBrass 1                                                                              | A-76                                                 | Spect Bell                                                                                | A-86                                                 | Metal                                                                          |
| A-17                                                 | Vib 1                                                                                                | A-27                                                 | E.Organ 3                                                                                 | A-37                                                 | JP.Strings                                                                                     | A-47                                                 | Slap 7                                                                         | A-57                                                 | Syn.Bass 7                                                                            | A-67                                                 | PowerBrass 2                                                                              | A-77                                                 | Bell Drum                                                                                 | A-87                                                 | SingingPiano                                                                   |
| A-18                                                 | Marimba                                                                                              | A-28                                                 | E.Organ 5                                                                                 | A-38                                                 | Choir 1                                                                                        | A-48                                                 | Fingered 1                                                                     | A-58                                                 | Soft TP 1                                                                             | A-68                                                 | JP.Brass 2                                                                                | A-78                                                 | Synth Harp                                                                                | A-88                                                 | Syn.Marimba                                                                    |
|                                                      |                                                                                                    |                                                      |                                                                                           |                                                      |                                                                                                |                                                      |                                                                                |                                                      |                                                                                       |                                                      |                                                                                           |                                                      |                                                                                           |                                                      |                                                                                |
|                                                      |                                                                                                    |                                                      |                                                                                           |                                                      |                                                                                                |                                                      |                                                                                |                                                      |                                                                                       |                                                      |                                                                                           |                                                      |                                                                                           |                                                      |                                                                                |
| B-11                                                 | Fantasia                                                                                             | B-21                                                 | Future 1                                                                                  | B-31                                                 | Endymion 1                                                                                     | B-41                                                 | Sacred 1                                                                       | B-51                                                 | Harmonic 3                                                                            | B-61                                                 | Percs Hit 3                                                                               | B-71                                                 | Emergency 5                                                                               | B-81                                                 | Catastrophe5                                                                   |
| B-11<br>B-12                                         | Fantasia<br>Calliope 1                                                                               | B-21<br>B-22                                         | Future 1<br>Future 2                                                                      | B-31<br>B-32                                         | Endymion 1<br>Endymion 2                                                                       | B-41<br>B-42                                         | Sacred 1<br>Sacred 2                                                           | B-51<br>B-52                                         | Harmonic 3<br>Native 1                                                                | B-61<br>B-62                                         | Percs Hit 3<br>Rotor 1                                                                    | B-71<br>B-72                                         | Emergency 5<br>Deep 1                                                                     | B-81<br>B-82                                         | Catastrophe5<br>Pizz                                                           |
| B-11<br>B-12<br>B-13                                 | Fantasia<br>Calliope 1<br>Calliope 2                                                                 | B-21<br>B-22<br>B-23                                 | Future 1<br>Future 2<br>Pomona 1                                                          | B-31<br>B-32<br>B-33                                 | Endymion 1<br>Endymion 2<br>Prelusion 1                                                        | B-41<br>B-42<br>B-43                                 | Sacred 1<br>Sacred 2<br>Macho 1                                                | B-51<br>B-52<br>B-53                                 | Harmonic 3<br>Native 1<br>Native 2                                                    | B-61<br>B-62<br>B-63                                 | Percs Hit 3<br>Rotor 1<br>Rotor 2                                                         | B-71<br>B-72<br>B-73                                 | Emergency 5<br>Deep 1<br>Deep 2                                                           | B-81<br>B-82<br>B-83                                 | Catastrophe5<br>Pizz<br>Breath                                                 |
| B-11<br>B-12<br>B-13<br>B-14                         | Fantasia<br>Calliope 1<br>Calliope 2<br>Soundtrack 1                                                 | B-21<br>B-22<br>B-23<br>B-24                         | Future 1<br>Future 2<br>Pomona 1<br>Pomona 2                                              | B-31<br>B-32<br>B-33<br>B-34                         | Endymion 1<br>Endymion 2<br>Prelusion 1<br>Prelusion 2                                         | B-41<br>B-42<br>B-43<br>B-44                         | Sacred 1<br>Sacred 2<br>Macho 1<br>Macho 2                                     | B-51<br>B-52<br>B-53<br>B-54                         | Harmonic 3<br>Native 1<br>Native 2<br>Native 3                                        | B-61<br>B-62<br>B-63<br>B-64                         | Percs Hit 3<br>Rotor 1<br>Rotor 2<br>Rotor 3                                              | B-71<br>B-72<br>B-73<br>B-74                         | Emergency 5<br>Deep 1<br>Deep 2<br>Deep 3                                                 | B-81<br>B-82<br>B-83<br>B-84                         | Catastrophe5<br>Pizz<br>Breath<br>Nails                                        |
| B-11<br>B-12<br>B-13<br>B-14<br>B-15                 | Fantasia<br>Calliope 1<br>Calliope 2<br>Soundtrack 1<br>Soundtrack 2                                 | B-21<br>B-22<br>B-23<br>B-24<br>B-25                 | Future 1<br>Future 2<br>Pomona 1<br>Pomona 2<br>Melodigan 1                               | B-31<br>B-32<br>B-33<br>B-34<br>B-35                 | Endymion 1<br>Endymion 2<br>Prelusion 1<br>Prelusion 2<br>JP8.Brass                            | B-41<br>B-42<br>B-43<br>B-44<br>B-45                 | Sacred 1<br>Sacred 2<br>Macho 1<br>Macho 2<br>Lunar 1                          | B-51<br>B-52<br>B-53<br>B-54<br>B-55                 | Harmonic 3<br>Native 1<br>Native 2<br>Native 3<br>Native 4                            | B-61<br>B-62<br>B-63<br>B-64<br>B-65                 | Percs Hit 3<br>Rotor 1<br>Rotor 2<br>Rotor 3<br>Emergency 1                               | B-71<br>B-72<br>B-73<br>B-74<br>B-75                 | Emergency 5<br>Deep 1<br>Deep 2<br>Deep 3<br>Catastrophe1                                 | B-81<br>B-82<br>B-83<br>B-84<br>B-85                 | Catastrophe5<br>Pizz<br>Breath<br>Nails<br>Spectrum 1                          |
| B-11<br>B-12<br>B-13<br>B-14<br>B-15<br>B-16         | Fantasia<br>Calliope 1<br>Calliope 2<br>Soundtrack 1<br>Soundtrack 2<br>Soundtrack 3                 | B-21<br>B-22<br>B-23<br>B-24<br>B-25<br>B-25         | Future 1<br>Future 2<br>Pomona 1<br>Pomona 2<br>Melodigan 1<br>Melodigan 2                | B-31<br>B-32<br>B-33<br>B-34<br>B-35<br>B-36         | Endymion 1<br>Endymion 2<br>Prelusion 1<br>Prelusion 2<br>JP8.Brass<br>JP8.Strings             | B-41<br>B-42<br>B-43<br>B-44<br>B-45<br>B-45         | Sacred 1<br>Sacred 2<br>Macho 1<br>Macho 2<br>Lunar 1<br>Lunar 2               | B-51<br>B-52<br>B-53<br>B-54<br>B-55<br>B-56         | Harmonic 3<br>Native 1<br>Native 2<br>Native 3<br>Native 4<br>Native 5                | B-61<br>B-62<br>B-63<br>B-64<br>B-65<br>B-66         | Percs Hit 3<br>Rotor 1<br>Rotor 2<br>Rotor 3<br>Emergency 1<br>Emergency 2                | B-71<br>B-72<br>B-73<br>B-74<br>B-75<br>B-76         | Emergency 5<br>Deep 1<br>Deep 2<br>Deep 3<br>Catastrophe1<br>Catastrophe2                 | B-81<br>B-82<br>B-83<br>B-84<br>B-85<br>B-86         | Catastrophe5<br>Pizz<br>Breath<br>Nails<br>Spectrum 1<br>Spectrum 2            |
| B-11<br>B-12<br>B-13<br>B-14<br>B-15<br>B-16<br>B-17 | Fantasia<br>Calliope 1<br>Calliope 2<br>Soundtrack 1<br>Soundtrack 2<br>Soundtrack 3<br>Atmosphere 1 | B-21<br>B-22<br>B-23<br>B-24<br>B-25<br>B-26<br>B-27 | Future 1<br>Future 2<br>Pomona 1<br>Pomona 2<br>Melodigan 1<br>Melodigan 2<br>Photogene 1 | B-31<br>B-32<br>B-33<br>B-34<br>B-35<br>B-36<br>B-37 | Endymion 1<br>Endymion 2<br>Prelusion 1<br>Prelusion 2<br>JP8.Brass<br>JP8.Strings<br>Selene 1 | B-41<br>B-42<br>B-43<br>B-44<br>B-45<br>B-46<br>B-47 | Sacred 1<br>Sacred 2<br>Macho 1<br>Macho 2<br>Lunar 1<br>Lunar 2<br>Harmonic 1 | B-51<br>B-52<br>B-53<br>B-54<br>B-55<br>B-56<br>B-57 | Harmonic 3<br>Native 1<br>Native 2<br>Native 3<br>Native 4<br>Native 5<br>Percs Hit 1 | B-61<br>B-62<br>B-63<br>B-64<br>B-65<br>B-66<br>B-67 | Percs Hit 3<br>Rotor 1<br>Rotor 2<br>Rotor 3<br>Emergency 1<br>Emergency 2<br>Emergency 3 | B-71<br>B-72<br>B-73<br>B-74<br>B-75<br>B-76<br>B-77 | Emergency 5<br>Deep 1<br>Deep 2<br>Deep 3<br>Catastrophe1<br>Catastrophe2<br>Catastrophe3 | B-81<br>B-82<br>B-83<br>B-84<br>B-85<br>B-86<br>B-87 | Catastrophe5<br>Pizz<br>Breath<br>Nails<br>Spectrum 1<br>Spectrum 2<br>N.Dance |